# **GIMP –** další možnosti masek

## Cíle lekce

• použití rychlé masky k vytvoření výběru a maskování obrázku

### **Praxe**

Pokud bude v při úpravě obrázků položka *Přidat masku vrstvy* zešedivělá (neaktivní), je nutné nejprve vybrat položku *Přidat alfa kanál.* 

### Cvičení 1: Přebarvení části obrázku pomocí rychlé masky

Cílem cvičení je změna barvy v některé části obrázku.

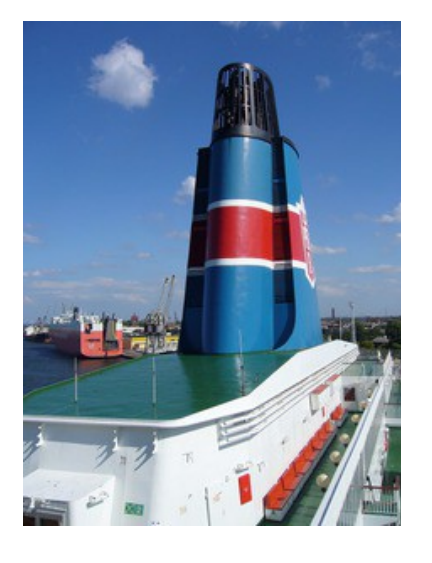

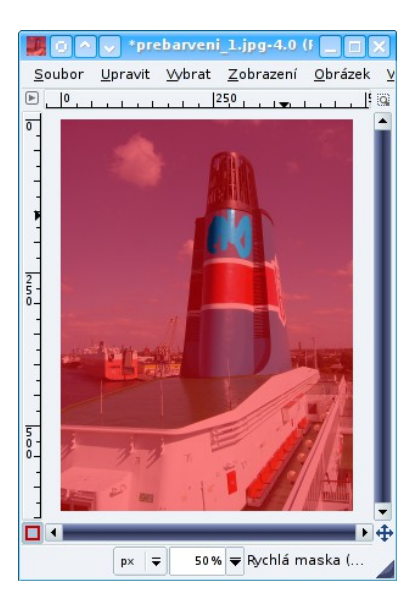

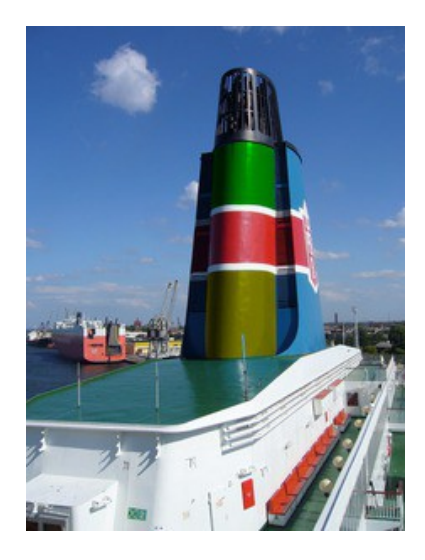

llustrace 1: Zapnutá rychlá maska s vykreslenou částí komínu

#### Postup

- 1. Otevři obrázek a v levém dolním rohu zapni rychlou masku.
- Aktivuj nástroj štětec (P) a ujisti se, že máš nastavenou *bílou* barvu popředí. Vykresli část obrázku, ve které chceš změnit barvu.
  Pokud při vykreslování přetáhneš mimo požadovanou oblast, stačí změnit barvu popředí na černou

a nepotřebné části znovu překreslit.

- Vypni rychlou masku. Tím se na obrázku objeví výběr, se kterým lze dále pracovat (např. použít nějaký filtr). Výběr obarvi (*Barva → Kolorovat*).
- 4. Ulož obrázek ve formátu JPG.

#### Cvičení 2: Maskování obrázku

Cílem cvičení je zdůraznit vybraný objekt na obrázku barevným přechodem a doplnit text.

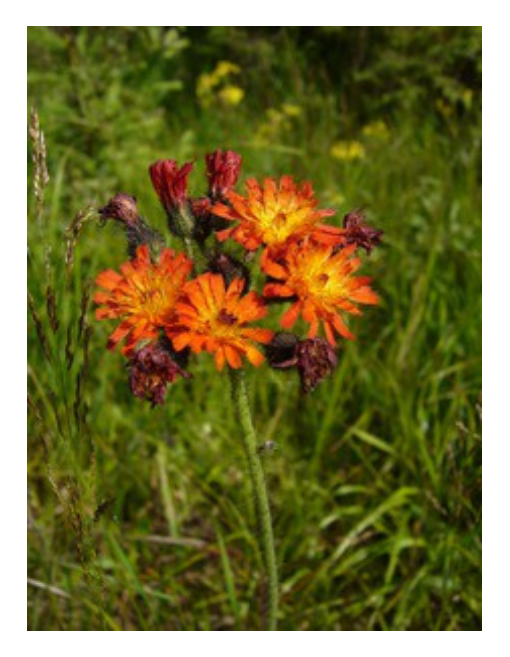

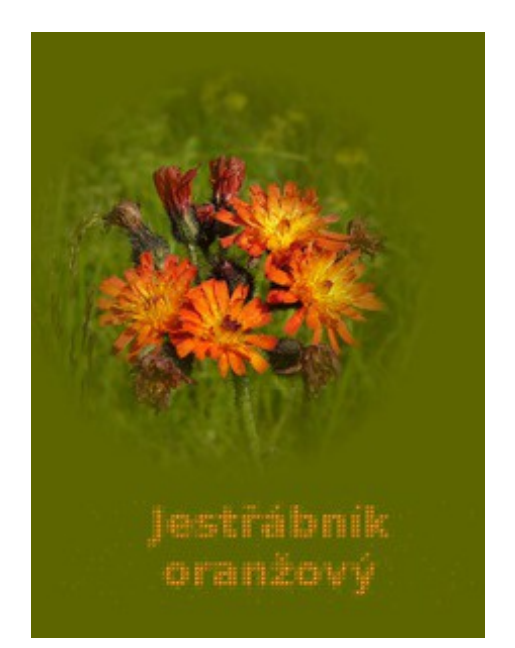

#### Postup

- 1. Otevři obrázek a nástrojem *Barevná pipeta* (o) nasaj převažující barvu v jeho pozadí (zelená). Barva nasátá pipetou se automaticky nastaví jako barva popředí.
- 2. Vlož novou vrstvu jako výplň ponech barvu popředí (zelená).
- 3. K nové vrstvě přidej masku (opět výchozí bílou).
- 4. Změň barvu popředí na černou a barvu pozadí na bílou.
- Vyber nástroj pro *Mísení* (L). V nastavení vyber: *tvar* radiální, *posun* 40, *přechod* popředí do pozadí. V místě květu nakresli barevný přechod (asi to bude chtít více pokusů).
- Vyber nástroj *Text* (τ) a v nastavení vyber: *barva* oranžová, *zarovnat* na střed, *písmo* Sans Bold, *velikost* – 40.
- Napiš do obrázku název rostliny jestřábník oranžový. Text se chová jako samostatná vrstva a dokud na něj nepoužiješ nějaký filtr, budeš ho moct upravovat.
- Na vrstvu s textem použij filtr Mozaika (*Filtry → Zkreslení → Mozaika*). *Dlaždice* čtverce, velikost dlaždice – 5.
- 9. Ulož obrázek ve formátu XCF.

Dokončené obrázky pošli emailem na adresu kinstpetr@gmail.com.